## **Travel Request Report**

Login in to Skyward Finance on the Web. In **Human Resrouces** click the **Employee tab**. Under **JSD Employee Reports** click **Reports**.

| Web Human Resources - WH - 10657 - 05.14.10.00.04 - Windows Internet Explorer | -       | 10          |      | * |
|-------------------------------------------------------------------------------|---------|-------------|------|---|
| Jordan School District                                                        | Account | Preferences | Exit | ? |
| Kone Employee Time                                                            |         |             |      |   |
| dministration Off                                                             |         |             |      |   |
| - E Human Resources                                                           |         |             |      |   |
| Employee Profile Reports                                                      |         |             |      |   |

Click **Travel Request Report**. In the **Employee** box, enter the **name key** of the employee you want on your report. Enter the **Date Range** of the **Departure** and **End** dates of travel in the **Start** and **End Date** fields you want included on your report. **Print**. The report will process on your Print Queue.

| Jordan School District                                                                                                    | Account Preferences Exit ?                                                                                                    |
|----------------------------------------------------------------------------------------------------|----------------------------------------------------------------------------------------------------|
| Home Employee Administration Off Off<br>Reports Administration Off<br>Employee Reports - ER<br>Monthly Hours - MH<br>Travel Request Report<br>Step Report - SR<br>Cactus Assignment Report - CA | Favorites ▼ New Window 1 Favorites ▼ New Window 1 Travel Request Report - 05.14.10.00.04 - Windows Internet Explorer Travel Request Report Travel Request Report Print Employee Print Back Detr Ranges Start Date: 11/01/2014 End Date: 11/17/2014 × III |
|                                                                                                    | €,100% ▼                                                                                                    |

Here is an example of the **Travel Request Report**. The details for the request are displayed. Under **Task History** you can view the history dates, status and assignees of the request. The **request is complete when the initiator receives an email saying so**. When an NPO or Check Request is submitted for other expenses accrued during travel, this report should be attached to the NPO or Check Request.

| Name on DL: N i<br>Location: Md Eupport<br>Conference Title<br>Sponsoring Organization<br>Conference Start Date<br>Purpose<br>Budget Director: N<br>Departure Date: 11/04/ | Name:                                                                        | ting<br>tempi<br>confer<br>confer<br>f                | Employee Type: Ad<br>imployee Phone: (8<br>coyee's Gender: F<br>rence Location: De<br>ters Attending: no<br>rence End Date: 11<br>henefit to JSD: Be | ministrator<br>01) 9: 23<br>nver<br>ne<br>/07/2014 Friday<br>a better | <br>/        | Buildin<br>Date Subt<br>Employeee's Birth | g Code: 0,,<br>mitted: 11/03/14<br>h Date: 02/15/55 | Monday<br>Tuesday |           |
|----------------------------------------------------------------------------------------------------|------------------------------------------------------------------------------|-------------------------------------------------------|----------------------------------------------------------------------------------------------------|-----------------------------------------------------------------------|--------------|-------------------------------------------|-----------------------------------------------------|-------------------|-----------|
| Name on DL: N i<br>Location: Rd Support<br>Conference Title<br>Sponsoring organization<br>Conference Start Date<br>Purpose<br>Budget Director: N<br>Departure Date: 11/04/ | : . Conference<br>: National :<br>: 11/04/2014 Tuesday<br>: Be a better<br>d | I<br>Rmpj<br>Confer<br>Oth<br>Confer<br>I<br>Fund, 10 | <pre>mployee Phone: (8<br/>coyee's Gender: F<br/>rence Location: De<br/>lers Attending: no<br/>rence End Date: 11<br/>lenefit to JSD: Be</pre>       | 01) 9: 23<br>nver<br>ne<br>/07/2014 Friday<br>a better                | r            | Date Sube<br>Employeee's Birth            | mitted: 11/03/14<br>h Date: 02/15/55                | Monday<br>Tuesday |           |
| Location: Ed Support<br>Conference Title<br>Sponsoring Organization<br>Conference Start Date<br>Purpose<br>Budget Director: N:<br>Departure Date: 11/04/                   | : Conference<br>: National : :<br>: 11/04/2014 Tuesday<br>: Re a better      | Empl<br>Confer<br>Oth<br>Confer<br>I                  | coyee's Gender: F<br>rence Location: De<br>Hers Attending: no<br>rence End Date: 11<br>Henefit to JED: Be                                            | nver<br>ne<br>/07/2014 Friday<br>a better                             | r            | Employeee's Birth                         | h Date: 02/15/55                                    | Tuesday           |           |
| Conference Title<br>Sponsoring Organization<br>Conference Start Date<br>Purpose<br>Audget Director: Ni<br>Departure Date: 11/04/                                           | : Conference<br>: National:<br>: 11/04/2014 Tuesday<br>: Re a better<br>d    | Confer<br>Oth<br>Confer<br>I                          | rence Location: De<br>Mers Attending: no<br>rence End Date: 11<br>Menefit to JSD: Be                                                                 | nver<br>ne<br>/07/2014 Friday<br>a better                             | r            |                                           |                                                     |                   |           |
| Sponsoring Organization<br>Conference Start Date<br>Purpose<br>Audget Director: N:<br>Departure Date: 11/04/                                                               | n Nationalt<br>n: 11/04/2014 Tuesday<br>n: Be a better<br>d                  | Oth<br>Confer<br>I<br>Fund: 10                        | ers Attending: no<br>rence End Date: 11<br>Menefit to JSD: Be                                                                                        | ne<br>/07/2014 Friday<br>a better                                     | 7            |                                           |                                                     |                   |           |
| Conference Start Date<br>Purpose<br>Audget Director: N:<br>Departure Date: 11/04/                                                                                          | :: 11/04/2014 Tuesday<br>:: Be a better<br>d                                 | Confei<br>I<br>Fund: 10                               | ence End Date: 11<br>Menefit to JSD: Be                                                                                                    | /07/2014 Friday<br>a better                                           | 7            |                                           |                                                     |                   |           |
| Purpose<br>Nudget Director: N:<br>Departure Date: 11/04/                                                                                                    | d                                                                            | Fund: 10                                              | lenefit to JSD: Be                                                                                                    | a better                                                              |              |                                           |                                                     |                   |           |
| Nudget Director: N:<br>Departure Date: 11/04/                                                                                                    | rd                                                                           | Fund: 10                                              |                                                                                                    |                                                                       |              |                                           |                                                     |                   |           |
| Departure Date: 11/04/                                                                                                    | 2014 Duesday                                                                 | a casa a casa                                         | Loc:                                                                                                    |                                                                       | Program: 005 | 0 Fu                                      | nction: 1090                                        | 0                 | ject: 610 |
|                                                                                                    | 2014 Ideaday                                                                 | Departure Time: 07:00                                 | AM                                                                                                    | Frequen                                                               | t Flyer:     |                                           |                                                     |                   |           |
| Return Date: 11/07/                                                                                                    | 2014 Friday                                                                  | Return Time: 06:00                                    | PM                                                                                                    |                                                                       | -            |                                           |                                                     |                   |           |
| epaid Expenses                                                                                                    | Registration Amount:                                                         | 50.00                                                 | Registration                                                                                                    | Other Amount:                                                         |              |                                           | Regi                                                | stration:         | 50.00     |
|                                                                                                    | Air Fare Amount:                                                             | 250.00                                                | sh                                                                                                    | uttle Amount:                                                         |              |                                           |                                                     | Travel:           | 250.00    |
|                                                                                                    | Lodging # of Nights:                                                         | 3                                                     | Lodging                                                                                                    | Nightly Rate:                                                         | 150.00       |                                           |                                                     | Lodging:          | 510.00    |
|                                                                                                    | Lodging Nightly Tax/Fee:                                                     | 20.00                                                 |                                                                                                    |                                                                       |              |                                           | Prepaid Expen                                       | se Total:         | 810.00    |
| stpaid Expenses                                                                                                    | Travel Day # of Days:                                                        | 2                                                     | Tra                                                                                                    | vel Day Rate:                                                         | 31.00        |                                           |                                                     |                   |           |
|                                                                                                    | Non-travel Day # of Days:                                                    | з                                                     | Non-tra                                                                                                    | vel Day Rate:                                                         | 47.00        |                                           | 1                                                   | Per Diem:         | 203.00    |
|                                                                                                    | Auto Mileage:                                                                |                                                       | Auto                                                                                                    | Mileage Rate:                                                         | 0.56         |                                           |                                                     | Mileage:          |           |
|                                                                                                    | Ground Transportation:                                                       |                                                       |                                                                                                    | Baggage Fee:                                                          |              |                                           |                                                     |                   |           |
|                                                                                                    | Auto Rental and Parking:                                                     |                                                       | SLC Air                                                                                                    | port Parking:                                                         |              |                                           |                                                     |                   |           |
|                                                                                                    | Auto Air Fare Equivalent:                                                    |                                                       | Other B                                                                                                    | teimburgement:                                                        |              |                                           | Other                                               | Expenses:         |           |
|                                                                                                    | Conments:                                                                    |                                                       |                                                                                                    |                                                                       |              |                                           | Postpaid Expen                                      | se Total:         | 203.00    |
|                                                                                                    |                                                                              |                                                       |                                                                                                    |                                                                       |              |                                           | Total Tra                                           | vel Cost:         | 1,013.00  |
| ctual Expenses                                                                                                    | Actual Registration:                                                         | Actual Tr                                             | tual Travel: Actual Lodging:                                                                                                    |                                                                       |              | Actual Expense Total:                     |                                                     |                   |           |
| sk History                                                                                                    |                                                                              |                                                       |                                                                                                    |                                                                       |              |                                           |                                                     |                   |           |
| ite/Time Tas                                                                                                    | k Summary                                                                    | Status                                                | Assignee                                                                                                    |                                                                       | oc           | Notes                                     |                                                     |                   |           |
| /03/14 8:28 am Tra                                                                                                    | vel Request Entry                                                            | Completed                                             | KI                                                                                                    |                                                                       |              |                                           |                                                     |                   |           |
| /03/14 8:31 am Tra                                                                                                    | vel Request Estimates                                                        | Completed                                             | St                                                                                                    | NICHOLSON                                                             |              |                                           |                                                     |                   |           |
| /13/14 10:33 am Tra                                                                                                    | vel Request Approval                                                         | Completed                                             | NJ                                                                                                    |                                                                       | Y            |                                           |                                                     |                   |           |
| /14/14 4:21 pm Tra                                                                                                    | vel Request Approval                                                         | Completed                                             | LJ                                                                                                    | 1                                                                     | Y            |                                           |                                                     |                   |           |
| /14/14 4:27 pm Tra                                                                                                    | vel Request Approval                                                         | Completed                                             | 30                                                                                                    |                                                                       | Y            |                                           |                                                     |                   |           |
| 1/14/14 4:31 pm Tra                                                                                                    | vel Request Booking                                                          | Completed                                             | S1                                                                                                    | NICHOLSON                                                             |              |                                           |                                                     |                   |           |
| /14/14 4:31 pm Tra                                                                                                    | vel Request Complete                                                         | Auto Completed                                        | K1                                                                                                    |                                                                       |              |                                           |                                                     |                   |           |